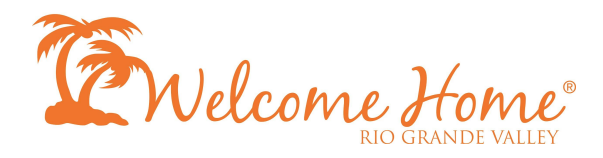

## To connect your digital display to WiFi:

1. Using your remote, press the HOME button

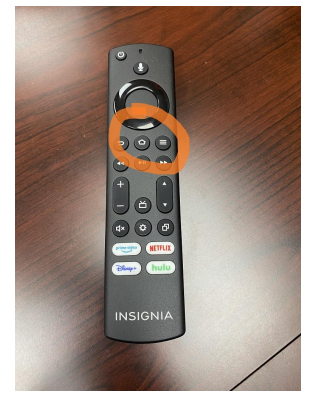

2. After pressing the HOME button, scroll to settings

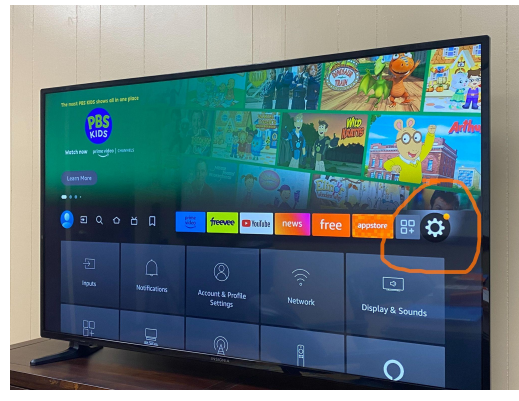

3. Select Network to enter your wifi network and password

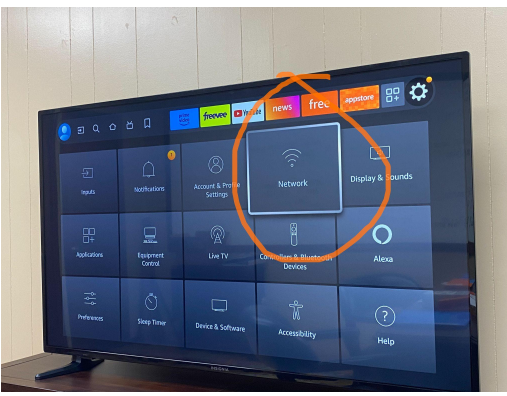

4. It should look like this and select your connection and enter your password

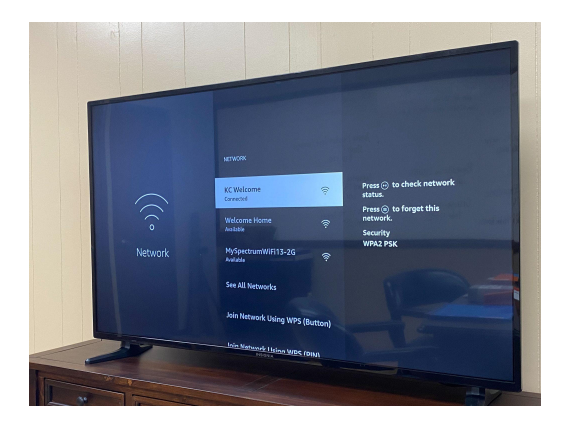

5. Once connected, go back to HOME and select the OPTISIGNS App

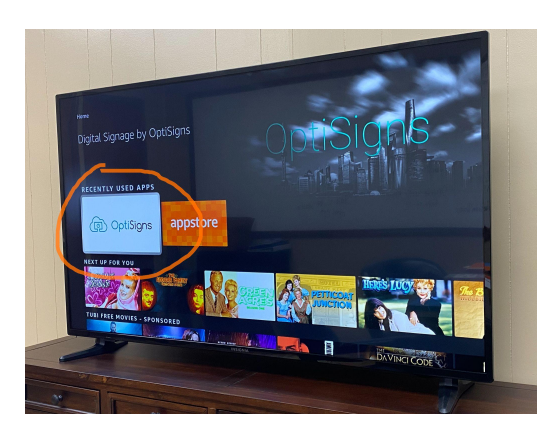

6. Your display should automatically begin to show your programming! Questions? Call Kristi Collier at (956) 687-5115 or by email at <u>kristi@welcomehomergv.com</u>